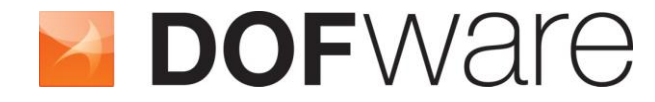

FMI to NI VeriStand™ Add-on

# **User Guide**

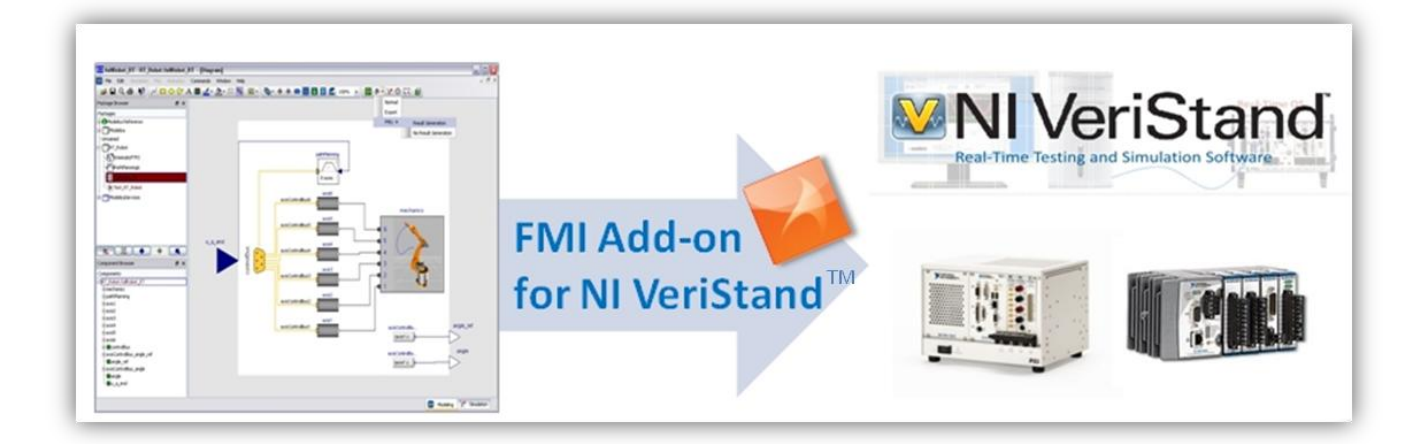

## FMI To NI VeriStand<sup>TM</sup> Import FMU Model in NI VeriStand<sup>TM</sup>

FMI To NI VeriStand<sup>™</sup> Add-on

Release 1.5.1

The information in this document is subject to change without notice.

**Document version: 10** 

© Copyright 2012 by Dofware s.r.l. All rights reserved. Dymola® is a registered trademark of Dassault Systèmes AB. Modelica® is a registered trademark of the Modelica Association. VeriStand® is a registered trademark of the National Instruments.

Other product or brand names are trademarks or registered trademarks of their respective holders.

Dofware s.r.l. Corso Lombardia 75 10099 San Mauro Torinese (Torino) Italy

E-mail: info@dofware.com URL: http://www.dofware.com Phone: +39 011 0684134 Fax: +39 011 0684517

# **Table of Contents**

|    | Table of Contents                                                | 5  |
|----|------------------------------------------------------------------|----|
| 1. | Introduction                                                     | 6  |
|    | 1.1. FMI Connection for NI VeriStand                             | 6  |
| 2. | Installation                                                     | 7  |
|    | 2.1. Supported Platforms                                         | 7  |
|    | 2.2. Installation Procedure                                      | 7  |
| 3. | License file installation                                        | 10 |
| 4. | Install FMI Add-on in NI RT-Target                               | 11 |
| 5. | Unistallation Procedure                                          | 13 |
|    | 5.1. For Windows                                                 | 13 |
| 6. | Support                                                          | 14 |
| 7. | Dymola: Export Model as FMU                                      | 15 |
|    | 7.1. FMI for Co-Simulation                                       | 15 |
|    | 7.2. FMI for Co-Simulation generation                            | 15 |
| 8. | Import FMU in NI VeriStand <sup>™</sup>                          | 17 |
| 9. | Getting Started                                                  | 19 |
|    | 9.1. Introduction                                                | 19 |
|    | 9.2. Dymola to NI VeriStand <sup>TM</sup> : Step by Step example | 19 |
|    | 9.2.1. Prerequisites                                             | 19 |
|    | 9.2.2. Generated FMU in Dymola                                   | 19 |
|    | •                                                                |    |

### 1. Introduction

### 1.1. FMI Connection for NI VeriStand

The FMI Connection for NI VeriStand allows you to use FMU model on NI VeriStand.

## 2. Installation

#### 2.1. Supported Platforms

The FMI Connection for NI VeriStand is supported on Windows XP(32 bit), Windows Vista (32 bit) and Windows 7 (32 bit).

### 2.2. Installation Procedure

1. Run the installer by double-clicking *FMItoNIVS\_x.x.exe*, and click *Next* on welcome page.

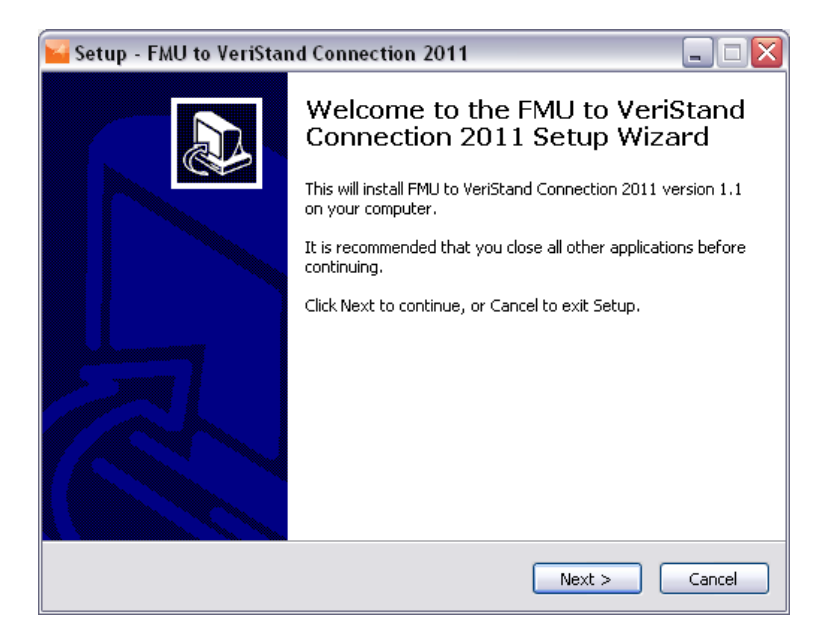

Figure 2.1 First installer dialog, welcome text.

2. Read the license agreement, and click *I Agree* to agree to the terms and continue.

| Setup - FMU to VeriStand Connection 2011                                                                                                    |
|----------------------------------------------------------------------------------------------------|
| License Agreement Please read the following important information before continuing.                                                                                                    |
| Please read the following License Agreement. You must accept the terms of this agreement before continuing with the installation.                                                                                                    |
| DOFWARE                                                                                                    |
| TEMPORARY END-USER LICENSE AGREEMENT 2012                                                                                                    |
| PLEASE READ CAREFULLY BEFORE USING THIS EQUIPMENT: This End-<br>User License Agreement ("EULA") is a legal agreement between (a) you<br>(either an individual or a single entity) and (b) Dofware S.r.1. that governs<br>your use of any Software Product, installed on or made available by Dofware. |
| I accept the agreement                                                                                                    |
| ⊙ I do not accept the agreement                                                                                                    |
| < Back Next > Cancel                                                                                                    |

Figure 2.2 Second installer dialog, license agreement

3. Choose the directory where the FMI Connection should be installed. The default installation directory, which will be pre-selected, is *C:\Program Files\FMUtoNIVS*. If you use more than one VeriStand version, I suggest to change this name folder. For example if you use NI VeriStand 2011, I suggest to install the connection in *C:\Program Files\FMUtoNIVS2011*.

| 📔 Setup - FMU to VeriStand Connection 2011 🛛 📃 🗖 🔯                                         |
|--------------------------------------------------------------------------------------------|
| Select Destination Location<br>Where should FMU to VeriStand Connection 2011 be installed? |
| Setup will install FMU to VeriStand Connection 2011 into the following folder.             |
| To continue, click Next. If you would like to select a different folder, click Browse.     |
| C:\Programmi\FMUtoNIV52011 Browse                                                          |
| At least 20,5 MB of free disk space is required.                                           |
|                                                                                            |
| < Back Next > Cancel                                                                       |

Figure 2.3 Third installer dialog, select installation folder.

4. Select Install if you are ready to start the installation. Select Back to redo the last step.

5. After the installation has completed you will find a folder created for the FMI Connection in the Windows Start menu and click on it folder you can view folders show below:

| Indirizzo | 🗀 C:\Program Files\FMUtoNIVS 🛛 💽 Vai            |
|-----------|-------------------------------------------------|
|           | Documentation                                   |
| D         | Examples                                        |
| D         | external                                        |
|           | License                                         |
|           | <b>Readme.txt</b><br>Documento di testo<br>1 KB |
|           | <b>unins000.dat</b><br>File DAT<br>6 KB         |
| ×         | unins000.exe<br>Setup/Uninstall                 |
|           |                                                 |
|           |                                                 |

Figure 2.4 FMI Connection folder.

### 3. License file installation

After the installation procedure, FMI Connection will be in demo mode. To use the program fully, a license file must be installed. After purchasing a license, you should receive a file named license.lic. Place that file in the *\FMUtoNIVS\License* directory that is found in the *\Program Files* on Windows x86 and *\Program Files (x86)* on Windows x64.

### 4. Install FMI Add-on in NI RT-Target

| 🔇 NI-PXI8196-2F0A8BB6 - Measurement & Autom | nation Explorer                                                                          |                                                                                                    | _ = 2                                                                                                    |
|---------------------------------------------|------------------------------------------------------------------------------------------|----------------------------------------------------------------------------------------------------|----------------------------------------------------------------------------------------------------|
| File Edit View Tools Help                   |                                                                                          |                                                                                                    |                                                                                                    |
| 🖶 🥸 My System                               | 🕛 Restart 🛛 🖓 Refr                                                                       | esh 🔒 Set Permissions 🛥 Log In                                                                                      | y Hide Help                                                                                                    |
| 🕀 📑 Data Neighborhood                       |                                                                                          |                                                                                                    | CaBack C A                                                                                                    |
| Devices and Interfaces                      | General Settings                                                                         |                                                                                                    |                                                                                                    |
|                                             | Hostname<br>IP Address<br>DNS Name<br>Model<br>Serial Number<br>System State<br>Comments | NI-PXI8196-2F0A88B6<br>192.168.0.200 Ethernet<br>NI-PXI8196-2F0A88B6<br>PXI-8196<br>2F0A88B6<br>Connected - Running | LabVIEW Real-<br>Time Target<br>Complete the following<br>steps to configuration<br>remote system for use<br>time Module. For a<br>more complete<br>explemation of these<br>steps, refer to the<br>steps, refer to th |
|                                             | Locale                                                                                   | English                                                                                                    | Real-Time                                                                                                    |
|                                             |                                                                                          | 🔲 Halt on IP Failure                                                                                                | 2. <u>Configure Network</u><br><u>Settings</u>                                                                                                    |
|                                             | System Monitor                                                                           |                                                                                                    | 3. Install Software                                                                                                    |
|                                             | Total Memory                                                                             | 0,98 GB                                                                                                    | 4. Configure I/O                                                                                                    |
|                                             | Free Memory                                                                              | 867 MB                                                                                                    | 5. <u>Configure System</u><br><u>Settings</u>                                                                                                    |
|                                             | Total Disk Space                                                                         | 37,2 GB                                                                                                    | ×                                                                                                    |
|                                             | Free Disk Space                                                                          | 37,0 GB                                                                                                    | E •                                                                                                    |
|                                             | Rin Curtan Cations 🚺 Marurat                                                             | settings 1988 True Settings                                                                                         | Serial Number                                                                                                    |
|                                             | Tal parent perroude a Mermork a                                                          | econgo (EBB) unite recordings                                                                                       |                                                                                                    |
|                                             |                                                                                          | ++ Connected -                                                                                                    | Running:                                                                                                    |

Open the Measurement & Automation Explorer :

Figure 4.1 Measurement & Automation Explorer

Click on "Software" and then "Add/Remove Software", locate "FMI to VeriStand 2011" and Install the feature:

| Software - Measurement & Automation Explore                                                                                                    | 11                                                                                                    |                                |
|----------------------------------------------------------------------------------------------------|----------------------------------------------------------------------------------------------------|--------------------------------|
| Q My System     Q Data Neighborhood                                                                                                    | Add/Remove Software                                                                                                    | < Show Help                    |
| ⊕ ∰ Devices and Interfaces     ⊕ √ Scales     ⊕ ∫ Software     ⊕ ∭ IV Drivers     ⊕ ∭ IV Drivers     ⊕ ∭ IV.PXIE196-2F0A8866     ⊕ ⊖ Data Neighborhood | Software  LabVIEW Real-Time Software Wizard: NL-PX18196-2F0A8BB6 (192.168.0.200)  Features Select the features to install and installed components to uninstall.  NATIONAL INSTRUMENTS                                                                                                    | ×                              |
| ⊕ ∰ Devices and Interfaces<br>⊕ 44 Skoles<br>⊕ ∰ Software                                                                                              | Network Streams 1.1<br>Network Streams 1.1<br>Ne | nenu Item. You can also access |
| L                                                                                                    | 7 Help                                                                                                    |                                |

Figure 4.2 Install FMI Add-on on your target

You have FMI support on your RT Target:

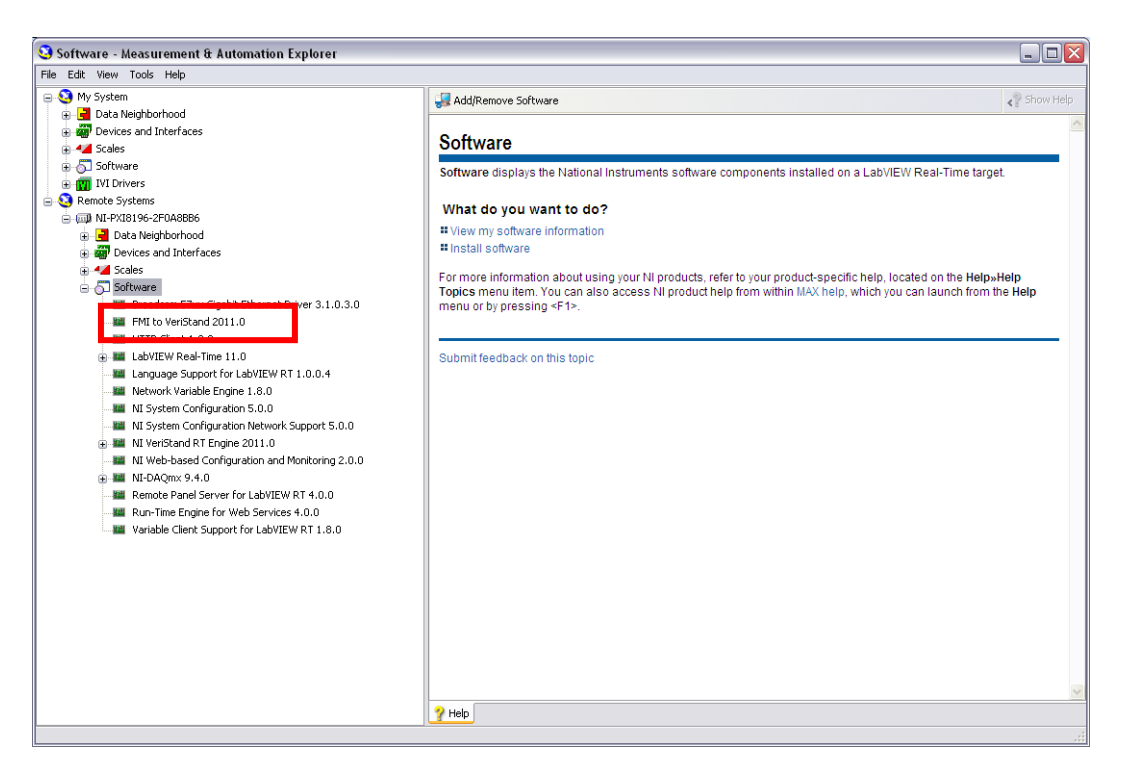

Figure 4.3 FMI Add-on installed

Now you can deploy your NI VeriStand project that have FMU model in your FMU target.

### **5. Unistallation Procedure**

#### 5.1. For Windows

FMI Connection provides an uninstaller. The following steps uninstalls the FMI Connection.

1. The uninstaller is found in the start menu. Click Uninstall to open the uninstaller dialog.

| Indirizzo 🛅 C:\Program Files\FMUtoNIV5 💌 🄁      | Vai |
|-------------------------------------------------|-----|
| Nome 🔺                                          | C   |
| Documentation     Examples     Texternal        |     |
| Control License<br>E Readme.txt<br>unins000.dat |     |
| < ]                                             | >   |

Figure 5.1 FMI Connection folder - unistall.

### 6. Support

Support inquires are sent to <a href="mailto:support@dofware.com">support@dofware.com</a>

### 7. Dymola: Export Model as FMU

#### 7.1. FMI for Co-Simulation

The Dymola FMU export functionality, has been extended to also support the FMI for Co-Simulation specification version 1.0 for export of models (slaves) with built-in numerical solvers.

The new functionality uses the SUNDIALS suite of numerical solvers (version 2.4.0). The SUNDIALS code is not distributed with Dymola 2012, but can be downloaded from the Sundials website (<u>https://computation.llnl.gov/casc/sundials/main.html</u>) or found into the **\external**\ folder.

To install the SUNDIALS libraries needed to activate the FMU for Co-Simulation export functionality in Dymola, you can follow the instruction on Dymola manuals or unzip the package "**\external\sundials-2.4.0.zip**" into the folder "**<Dymola2012** installation folder>\Dymola 2012\Source\FMI\".

#### 7.2. FMI for Co-Simulation generation

To generate FMU for Co-Simulation from Dymola (2012 FD01) please follow the instructions below:

- Go in Simulation TAB
- Simulation -> Translate ->FMU

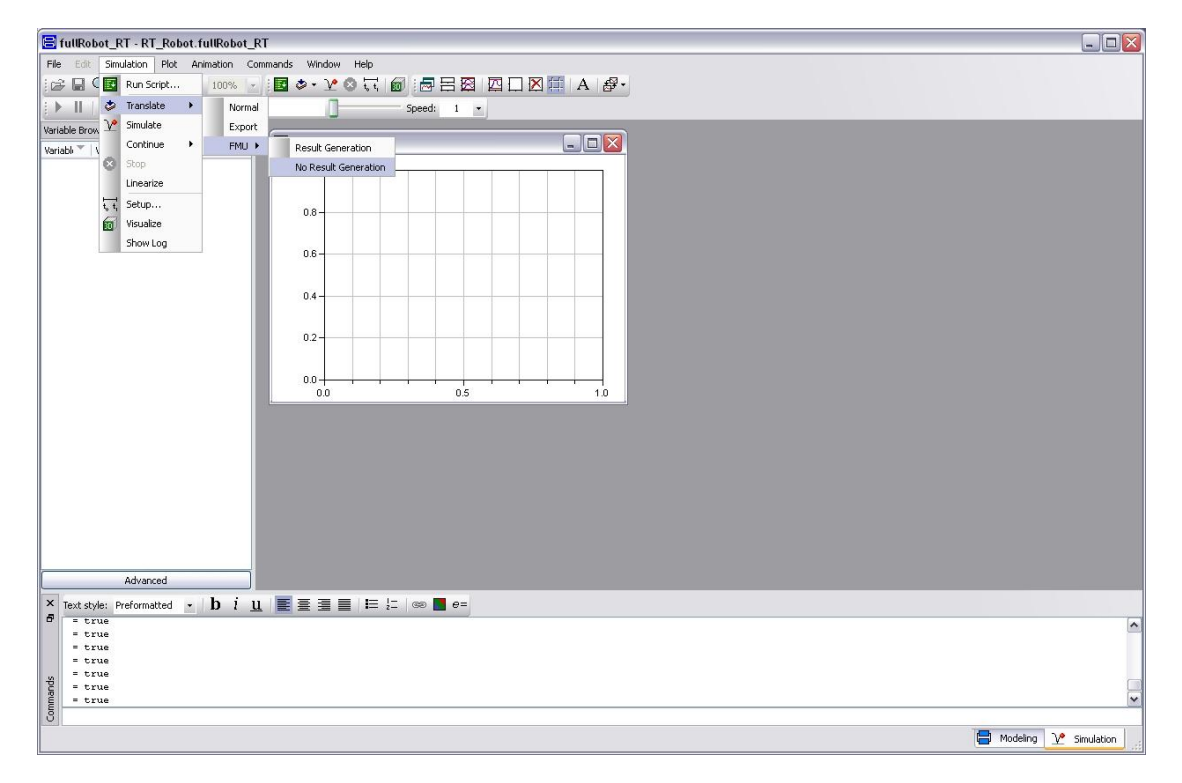

Figure 7.1 Translate model as FMU.

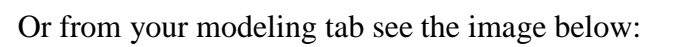

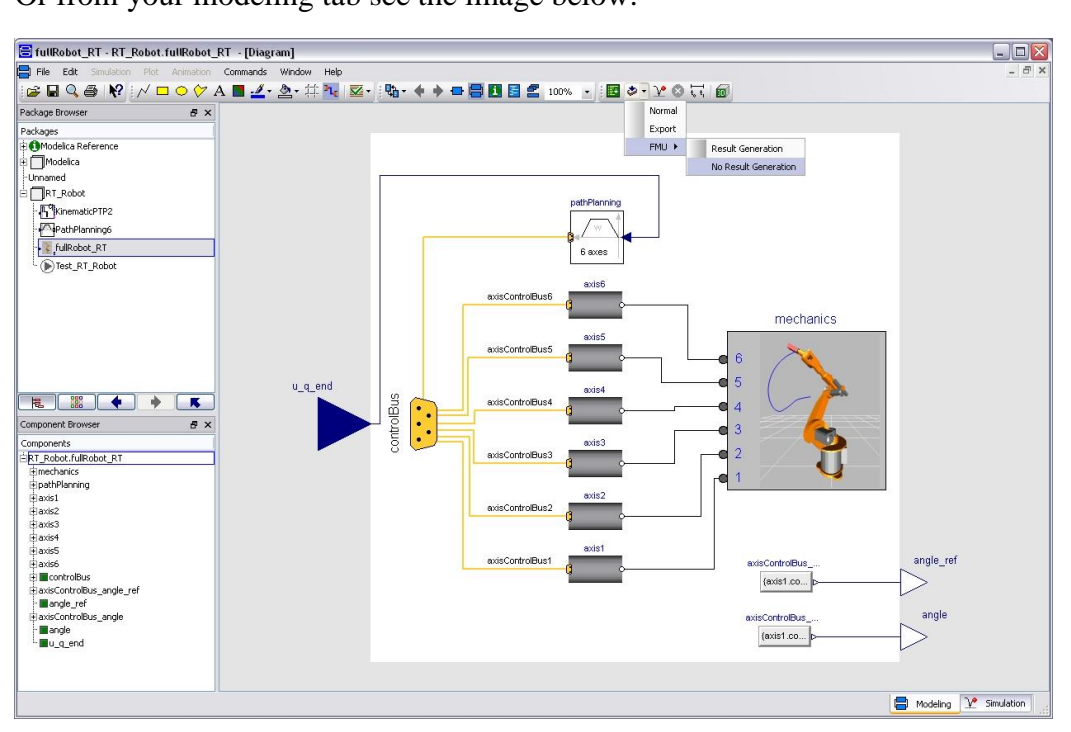

Figure 7.2 Translate model as FMU.

### 8. Import FMU in NI VeriStand

To import the FMU generated into Dymola follow the instruction below:

- Open NI VeriStand;
- Create a New project;
- Copy your FMU into the Project folder;
- Launch the System Explorer related to a System Definition File from the Project Explorer;
- Load the fmu model:

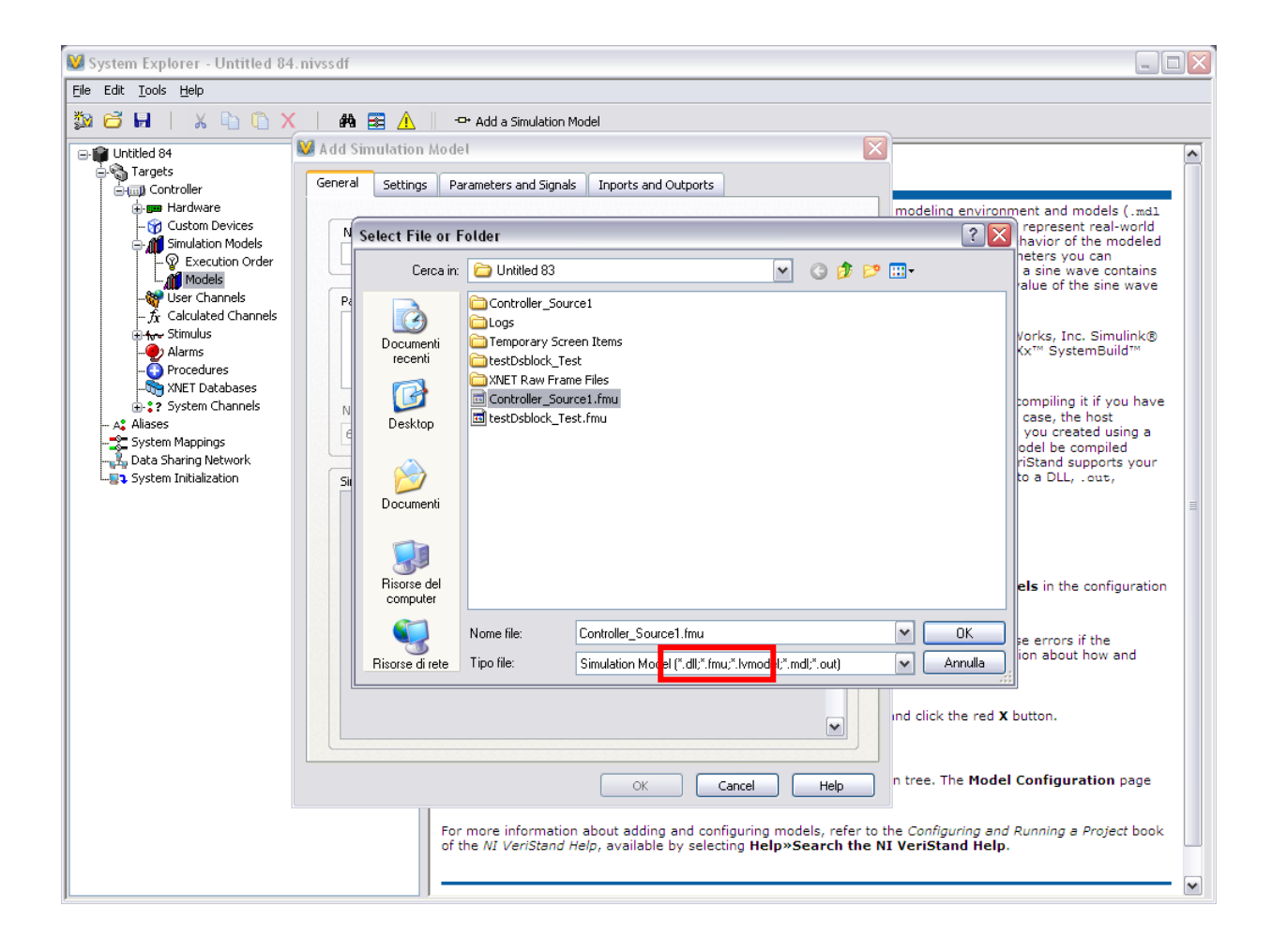

Figure 7.1 Import FMU.

• Save and close the System Explorer Project;

- Open and setup the workspace from the Project Explorer; Deploy and run the Experiment. •
- •

### 9. Getting Started

#### 9.1. Introduction

This chapter will take you through some example in order to get you started with FMU to NI VeriStand Connection.

#### 9.2. Dymola to NI VeriStand: Step by Step example

#### 9.2.1. Prerequisites

- Dymola 2012 or later
- NI VeriStand 2011
- FMU to NI VeriStand Connection 2011

#### 9.2.2. Generated FMU in Dymola

Start Dymola:

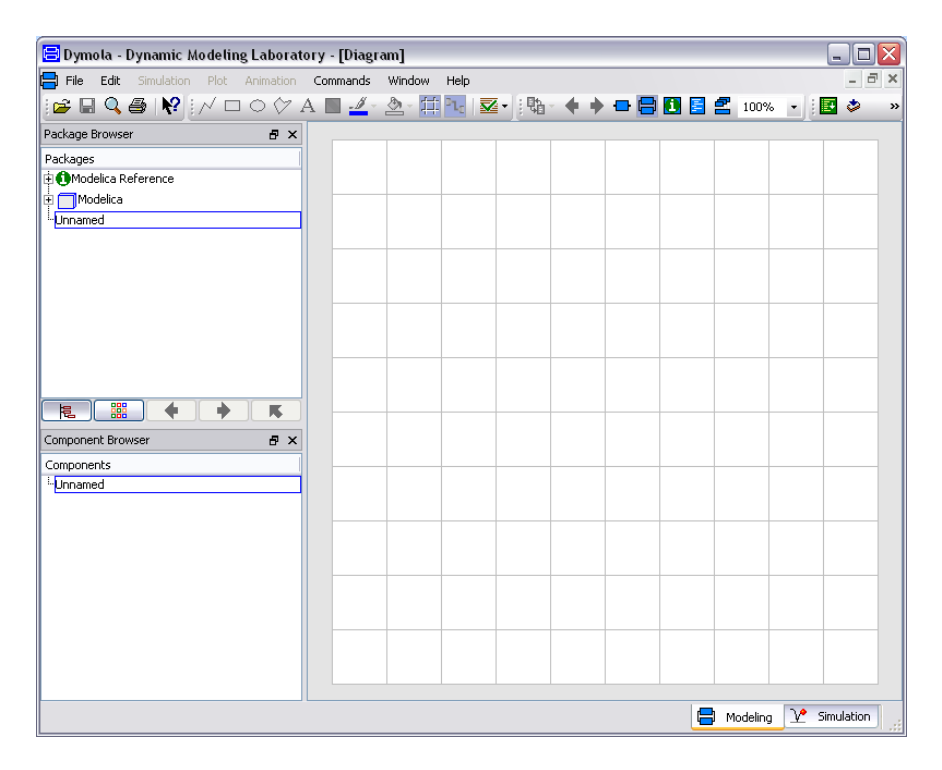

Figure 9.1 Dymola.

In Dymola use "*File -> Open*". Open *FMUToNIVS.moe* library located in your FMUtoNIVS installation folder:

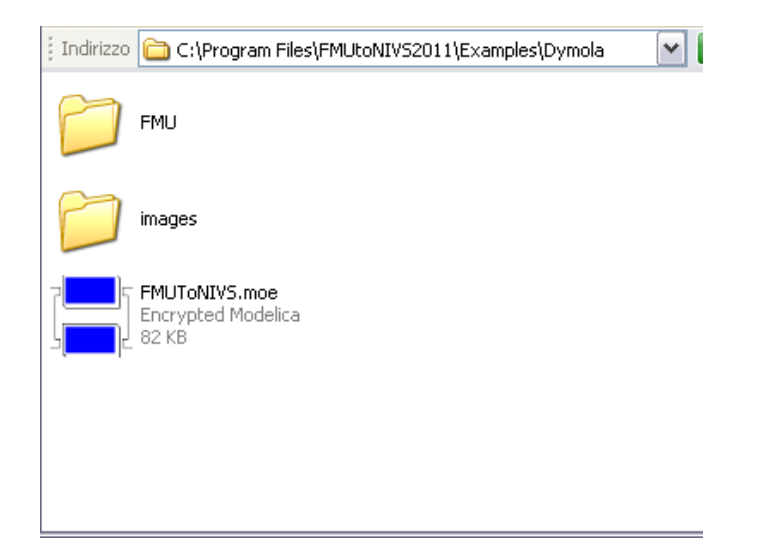

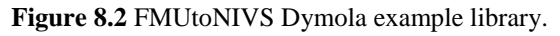

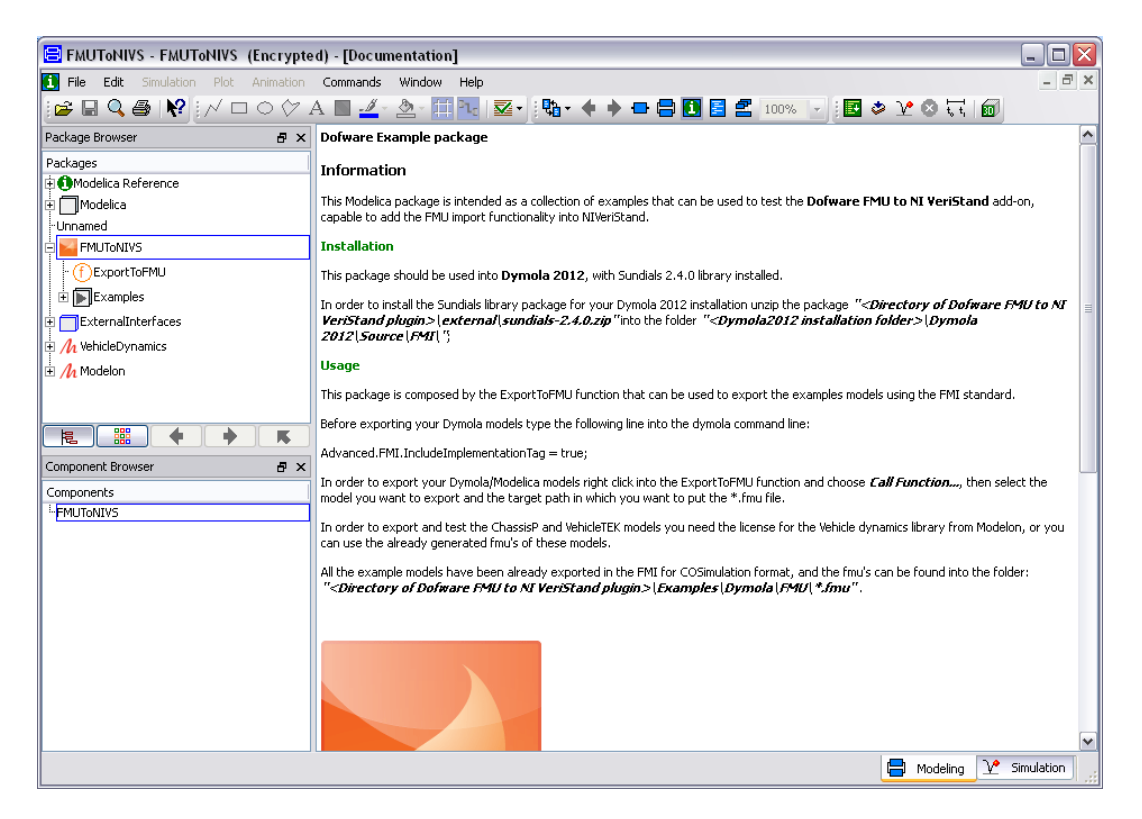

Figure 9.2 Open FMUtoNIVS Dymola example library.

Expand *Example* folder and open one of the example listed. In this starting tutorial I open *fullRobot* example:

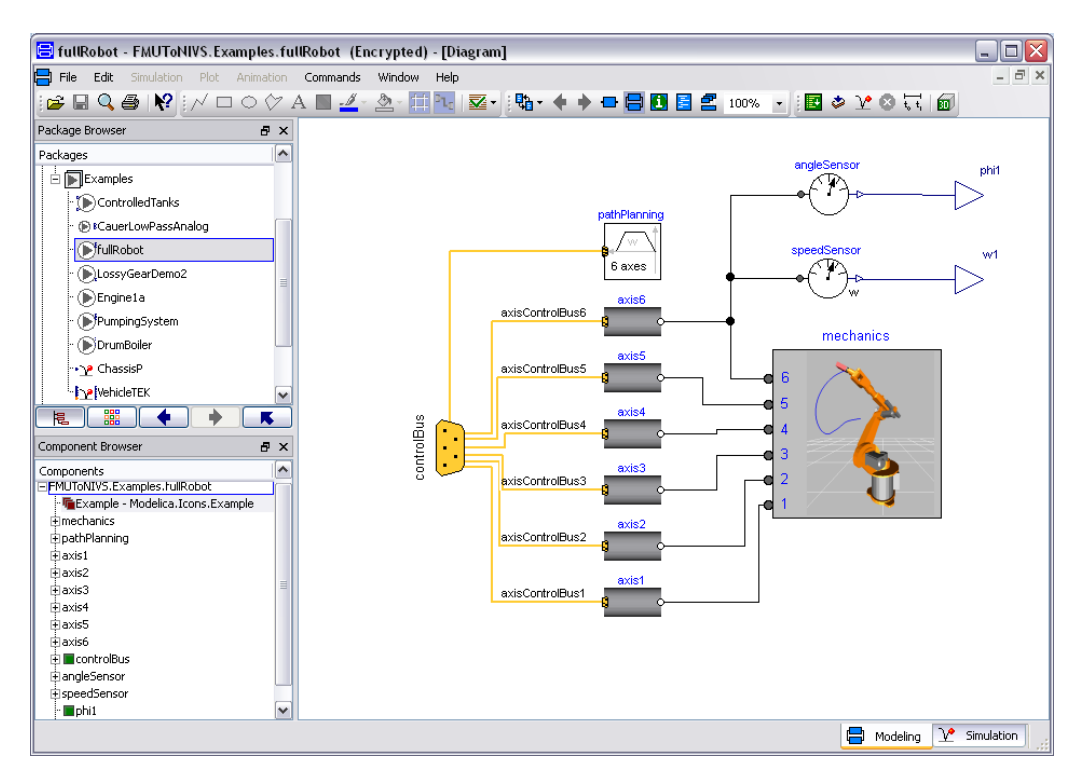

Figure 9.3 fullRobot example.

For use models in the example library you have to duplicate it. Duplicate fullRobot Class:

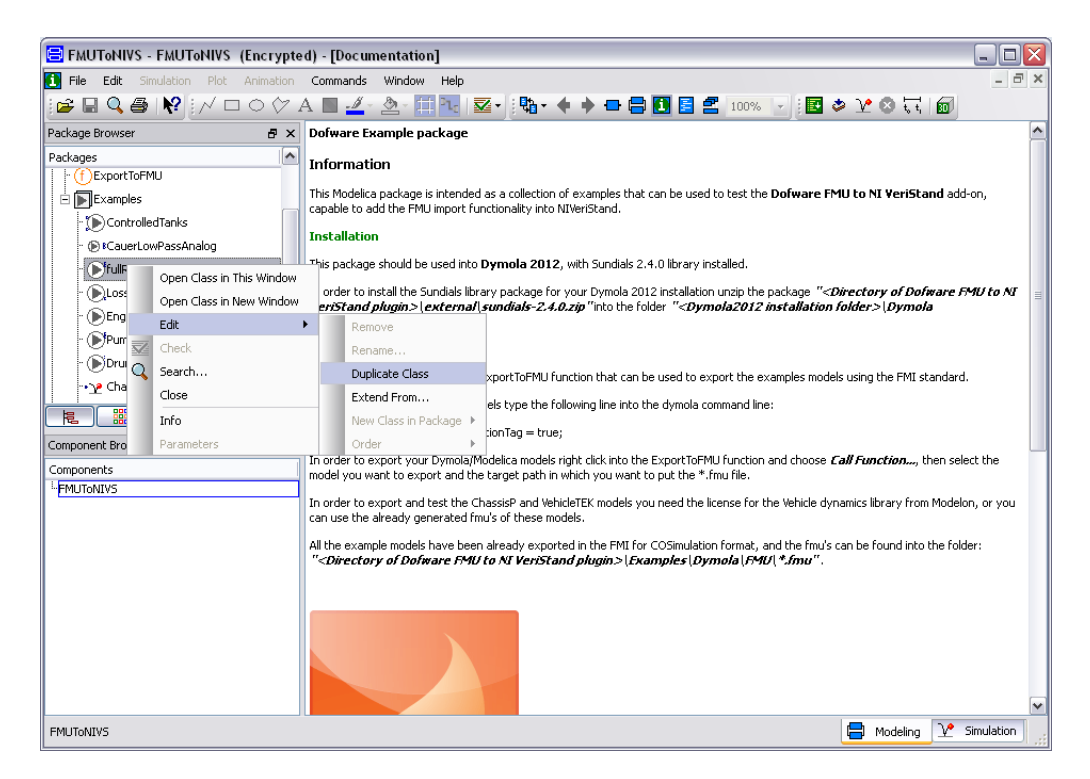

Figure 9.4 Duplicate fullRobot class.

Select Duplicate fullRobot model and check this class:

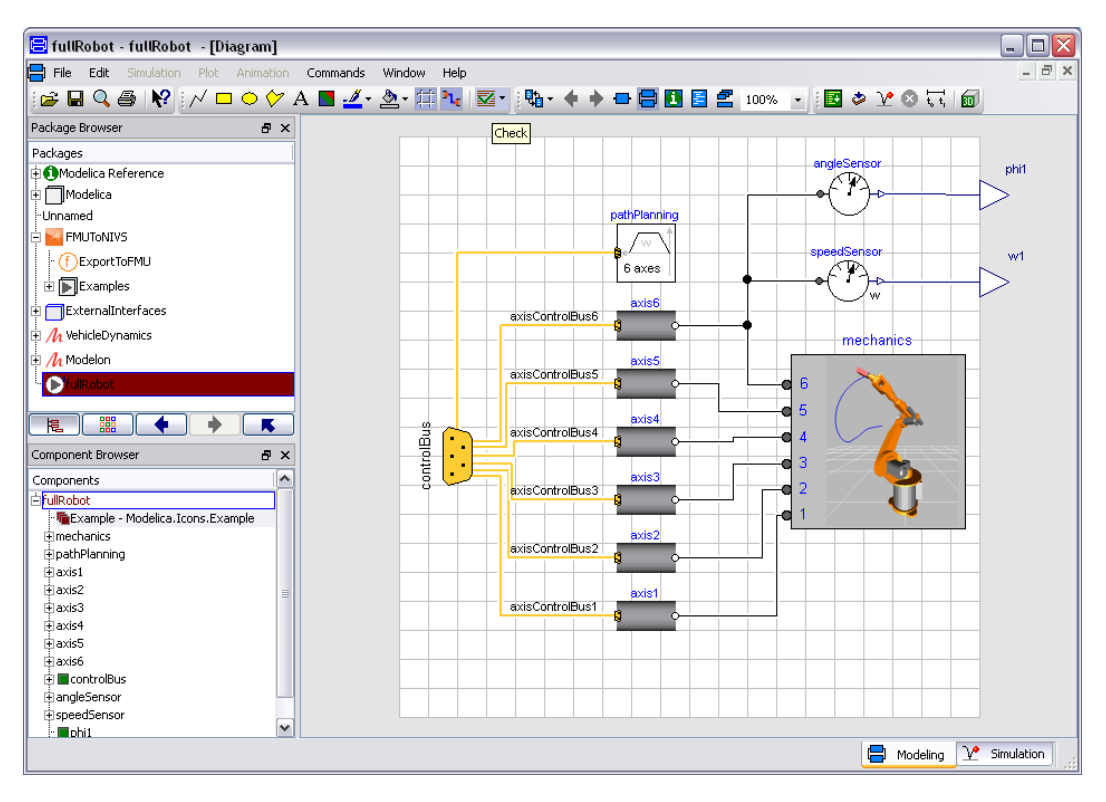

Figure 9.5 Check fullRobot model.

Go in Simulation Tab and setup your experiment and Simulate it:

| 😑 fullRobot - fullRobo | ot                 |                 |                       |       | 😑 Experiment Setup                          | ? 🗙      |
|------------------------|--------------------|-----------------|-----------------------|-------|---------------------------------------------|----------|
| File Edit Simulation   | Plot Animation Com | mands Window    | Help                  |       | General Translation Output Debug Compiler F | Realtime |
|                        | ♣ ➡ 100% ✓         |                 | 5.5 🔟 🔁 🗄 🖄           |       | Experiment                                  |          |
| Unichle Deceman        |                    |                 | Speed. 1              |       | Name fulRobot                               |          |
| variable browser       |                    | Plot [1*]       |                       |       |                                             |          |
| Variables              | Values ^           |                 |                       | _     | Simulation interval                         |          |
| fulRobot 1             |                    | 1.0             |                       |       | Start time 0                                |          |
|                        |                    |                 |                       |       |                                             |          |
|                        | 15 =               |                 |                       |       | Stop time 20                                |          |
| "∐y<br>□rof⊊uinaTime   | 9.01               | 0.8             |                       |       |                                             |          |
| rer swing time         |                    |                 |                       |       | Output Interval                             |          |
| ctarténgle?            | -00                |                 |                       |       | Interval length     0.01                    |          |
| - startAngle3          | 90                 | U.6-            |                       |       |                                             |          |
| - startångle4          | 0                  |                 |                       |       | O Number of intervals 0                     |          |
| startAngle5            | -110               | 0.4             |                       |       |                                             |          |
| - startAngle6          | 0                  | 0.4             |                       |       | Integration                                 |          |
| - endAngle1            | 60                 |                 |                       |       | Algorithm Dasd                              | -        |
| - endAngle2            | -70                | 0.2             |                       |       |                                             |          |
| - endAngle3            | -35                |                 |                       |       | Tolerance 0.01                              |          |
| endAngle4              | 45                 |                 |                       |       | Fixed Integrator Step 0                     |          |
| - endAngle5            | 110                | 0.0             |                       |       |                                             |          |
| - endAngle6            | 45                 | 0.0             | 0.5                   |       |                                             |          |
| · refSpeedMax[1]       | 3 🗸                |                 |                       |       |                                             |          |
|                        |                    |                 |                       |       |                                             |          |
| Advance                | d                  |                 |                       |       |                                             |          |
| × Text style: Custom   | - <b>b</b> i u     | EESE            | 🚛 ½: 📾 🖪 e=           |       |                                             |          |
| 8                      |                    |                 |                       |       |                                             |          |
| = true                 |                    |                 |                       |       |                                             |          |
| simulateModel("i       | tullKobot", stopT: | ume=20, number0 | fintervais=0, output  | Inter |                                             | -        |
| - raise                | fullRobot" et opT  | ime=20 number0  | fIntervale=0 output   | Inter |                                             | -        |
| H = true               | scopi.             | a. zv, numberu  | annear vars-v, output |       |                                             |          |
|                        |                    |                 |                       |       |                                             |          |
|                        |                    |                 | III                   |       | OK Store in model                           | Cancel   |
|                        |                    |                 |                       |       | 🖨 Modeling 🕑 Simi                           | ulation  |

Figure 9.6 Setup the experiment.

#### Generate FMU for co-simulation

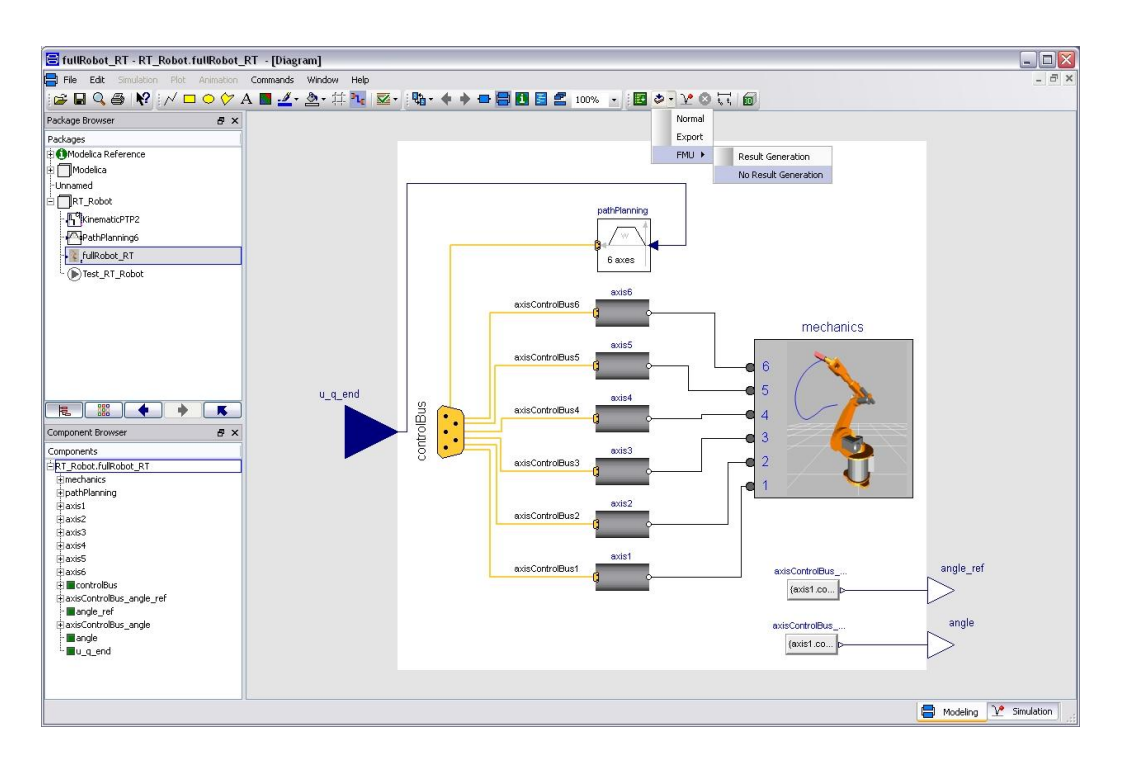

Figure 9.7 export FMU.

Now you have the "FMUToNIVS\_Examples\_fullRobot.fmu" file:

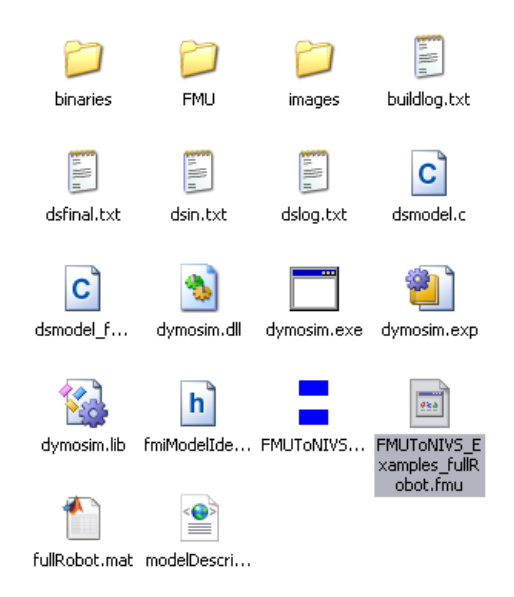

Figure 9.8 FMU file.

Now you can use *FMUToNIVS\_Examples\_fullRobot.fmu* in VeriStand. Open NI VeriStand 2011 and create a new project:

| 🖉 Getting Star | rted Window                                              |                         |                    |              |                                            |
|----------------|----------------------------------------------------------|-------------------------|--------------------|--------------|--------------------------------------------|
|                | JI VoriS                                                 | tand                    | 2011               |              |                                            |
| New N          | I VeriStand Project                                      |                         | News               |              |                                            |
| Most F 💓 Crea  | ate New Project                                          |                         |                    | an-bh& AIT 9 | for Real-Time Test Cells<br>•iStand 2011   |
| Proje          | ct System Definition                                     | Properties              | EcoCAR Competition |              |                                            |
| l Unt          | itled 1                                                  |                         |                    |              | veloper's Guide                            |
| ۱ Proj         | Project Root Folder C:\HIL\National Instruments\Projects |                         |                    |              | CAR Challenge<br>unread)                   |
| u<br>U<br>Proj | ✓ Create folder for project Project Path                 |                         |                    |              | iStand                                     |
| S<br>Ir        | HIL\National Instruments\                                | Projects\Untitled 1\Unt | itled 1.nivsproj   |              | NI VeriStand<br>ning a Project<br>utorials |
|                |                                                          | ОК                      | Cancel             | Help         | 5                                          |
|                |                                                          |                         |                    |              | Licensed for Evaluatio                     |

Figure 9.9 Open NI VeriStand and create a new project.

Copy in the folder project ( C:\HIL\National Instruments\Projects ) the **FMUToNIVS\_Examples\_fullRobot.fmu** file:

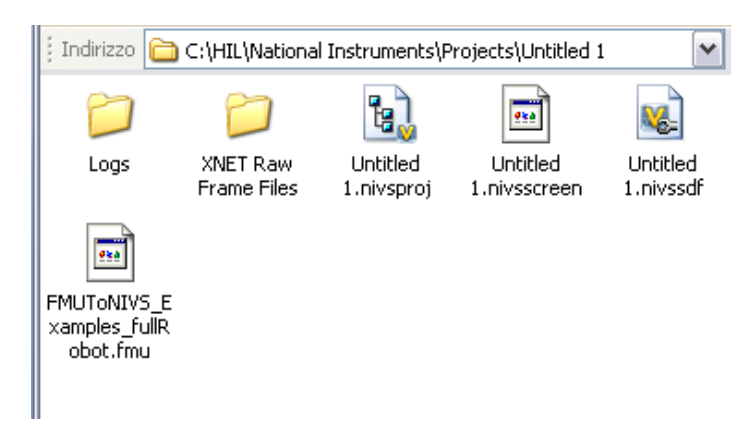

Figure 9.10 .fmu file in your project folder

#### Open System Explorer:

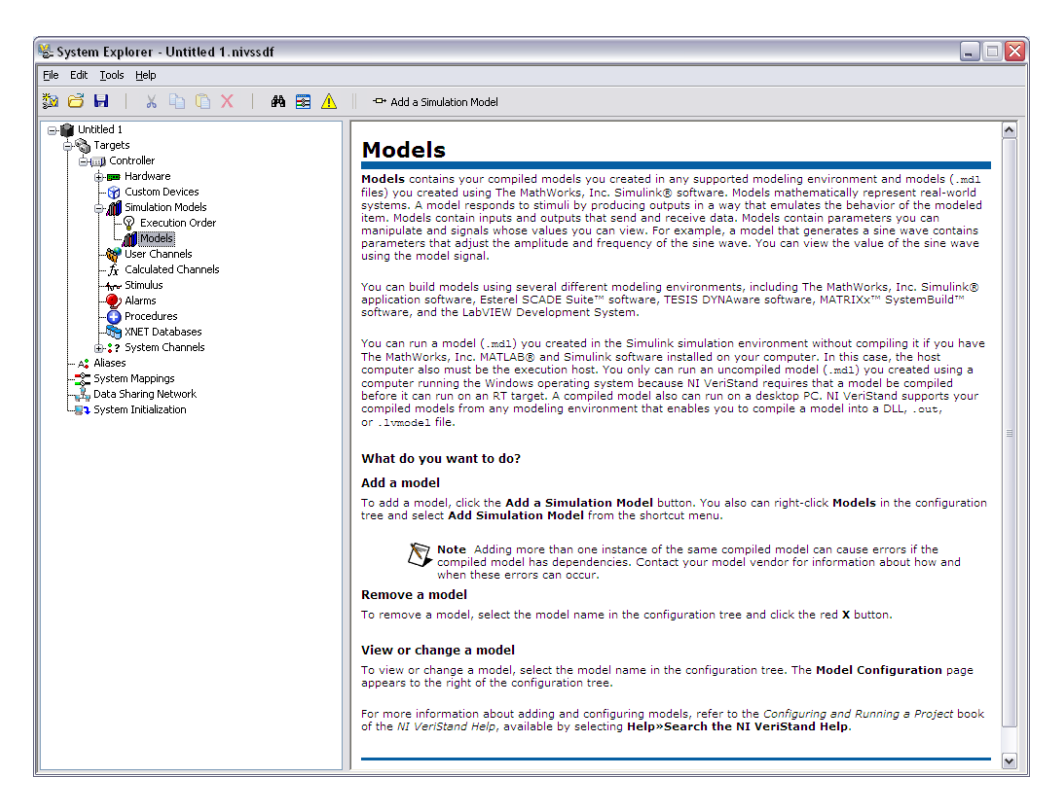

Figure 9.11 System Explorer

Specify the target, in this example I select a PXI target:

| 😻 System Explorer - Untitled 1. nivssdf*                                                                                                    |   |
|----------------------------------------------------------------------------------------------------|---|
| Ele Edit Iools Help                                                                                                    |   |
| 🏂 🔁 🖬   X 🗅 🛈 X   AB 🚍 🛕    🦠                                                                                                    |   |
| Link of the second second | · |

Figure 9.12 Define RT Target

Open your fmu model in your project folder:

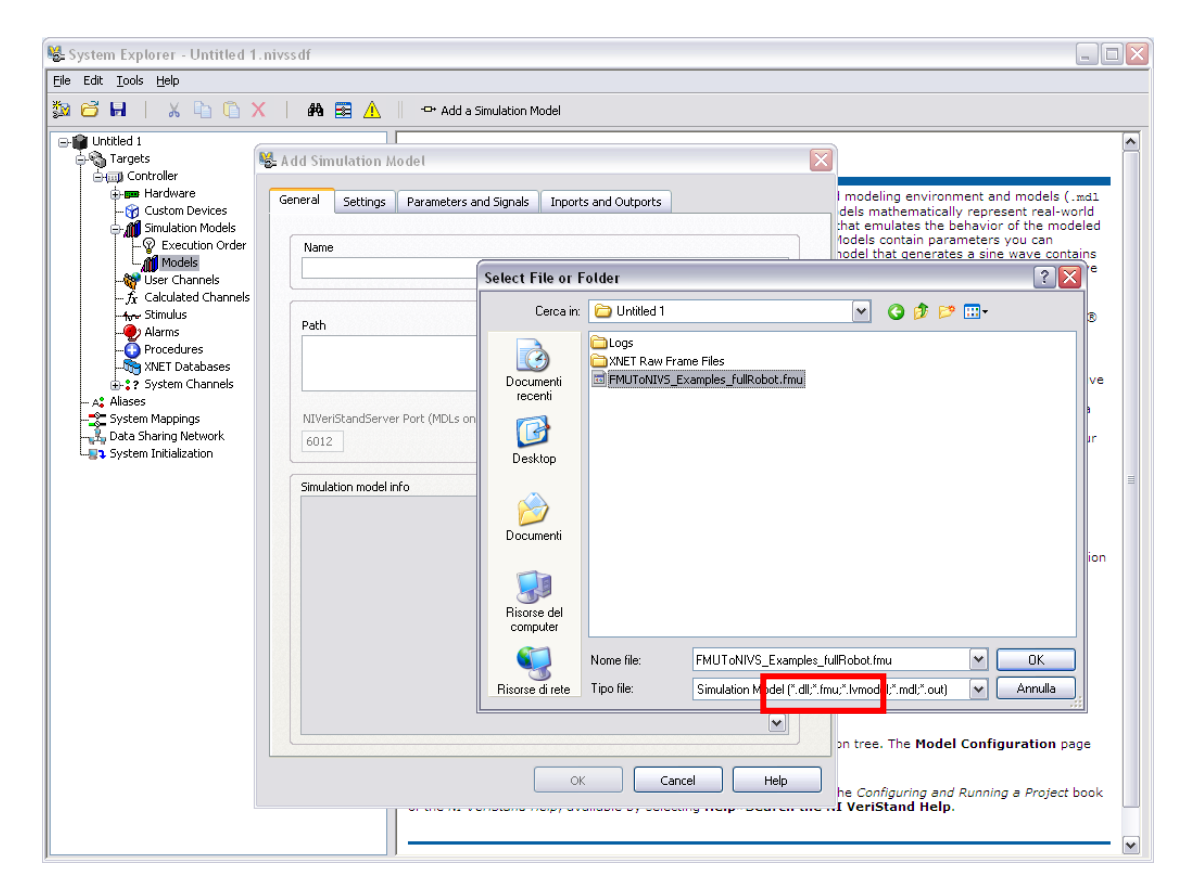

Figure 9.13 Load fmu model

Your model in VeriStand:

| 😼 System Explorer - Untitled 1. nivssdf                                                                                                    |                                                                                                    |  |
|----------------------------------------------------------------------------------------------------|----------------------------------------------------------------------------------------------------|--|
| Eile Edit <u>T</u> ools <u>H</u> elp                                                                                                    |                                                                                                    |  |
| 🏂 🗃 🖬   X 🗅 🛈 X   🛤 🗃 🛕                                                                                                    | - 😂 🔯 🐌                                                                                                    |  |
| Intitled 1     Image Same Same Same Same Same Same Same Sam                                                                                                    | Model Specification                                                                                                    |  |
| Gamp Controller                                                                                                    | Name<br>FMUToNIV5_Examples_fullRobot                                                                                                    |  |
| - 😚 Custom Devices<br>- 🎢 Simulation Models                                                                                                    | Description                                                                                                    |  |
| Construction Order      Construction Order      C |                                                                                                    |  |
| Execution                                                                                                    |                                                                                                    |  |
| L I w1                                                                                                    | Model Settings                                                                                                    |  |
| L Signals<br>- ∰ User Channels<br>- ∱ Calculated Channels<br>- ∲ Stimulus<br>- Procedures<br>- Procedures<br>- ∰ XMET Databases<br>- ∰ 2 System Channels                                                                                                    | Initial state running     Decimation     Rate [Hz]       Initial state paused     1 (a)     100     Auto Select Decimation       Simulation model processor     Automatic     -2 (b)                                                                                                    |  |
| - A Aliases                                                                                                    | Model Information                                                                                                    |  |
| System Initialization                                                                                                    | Simulation model info<br>Model rate: 100 Hz<br>Path: C.\HII.\Wational Instruments\Projects\Untitled 1\FMUToNIV5_Examples_fulRobot.fmu<br>Modfication date/time: 14.16.40,000 19/01/2012<br>File size (Byte): 362.188<br>File version:<br>Product name:<br>Internal name:<br>Legal copyright:<br>File description: |  |

Figure 9.14 fmu model in VeriStand

Save your model, close System Explorer and in the Project Explorer run the project (Operate > Run).

| 😺 Running Project                                                                                                    | X |
|----------------------------------------------------------------------------------------------------|---|
| Running Project C:\HIL\National Instruments\Projects\Untitled 1\Untitled 1.nivsproj                                                                                                    |   |
| VeriStand Gateway Status                                                                                                    |   |
| <ul> <li>Loading System Definition file: C:\HIL\National Instruments\Projects\Untitled 1\Untitled 1.nivssdf</li> <li>Preparing to deploy the System Definition to the targets</li> <li>Compiling the System Definition file</li> <li>Starting VeriStand PC Engines</li> <li>Initializing TCP subsystem</li> <li>Starting TCP Loops</li> <li>Connection established with target Controller.</li> <li>Sending reset command to all targets</li> <li>Preparing to deploy files to the targets</li> <li>Starting deployment group 1</li> <li>Target Controller is online.</li> <li>Deployment group 1 is ready.</li> <li>Preparing to system Definition file from the targets</li> <li>Target synchronize with targets</li> </ul> |   |
| System Definition successfully deployed.                                                                                                    | • |
| Close on successful deployment                                                                                                    |   |

Figure 9.15 Running Project

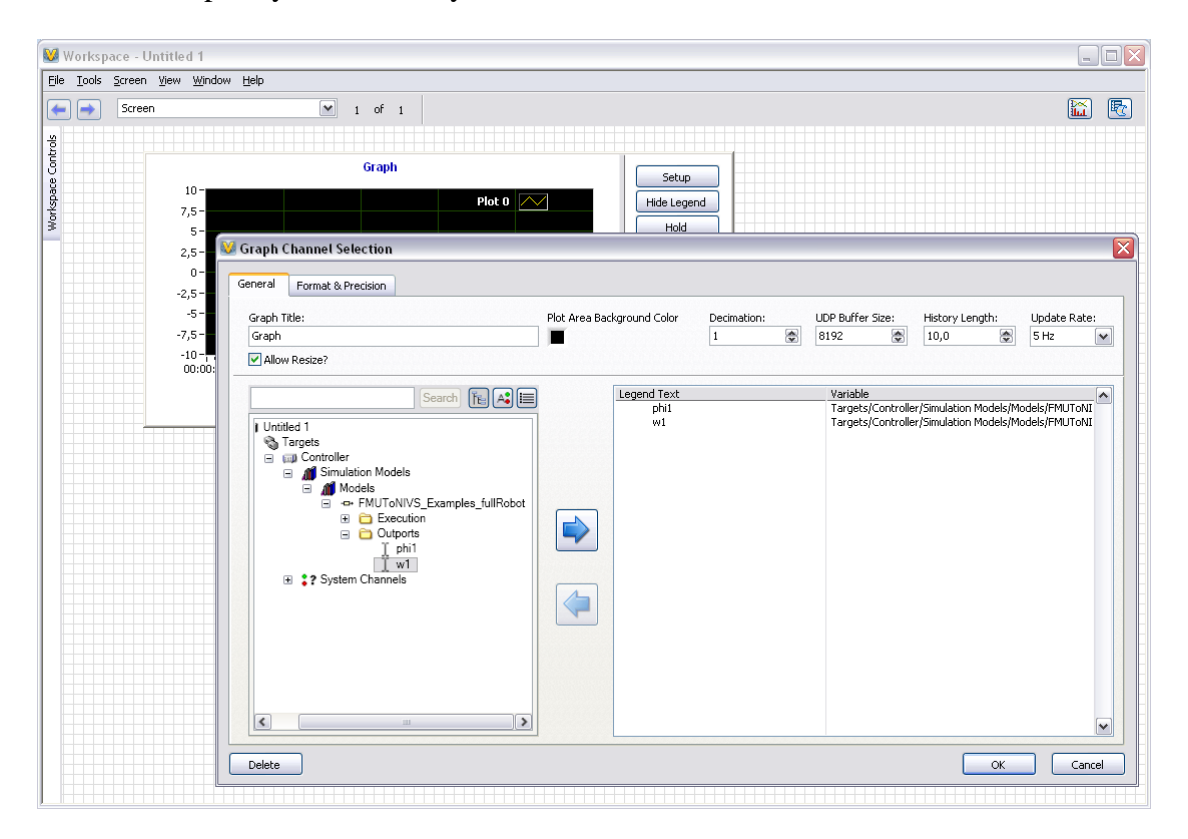

In the Workspace you can view your variable:

Figure 9.16 Load your model info

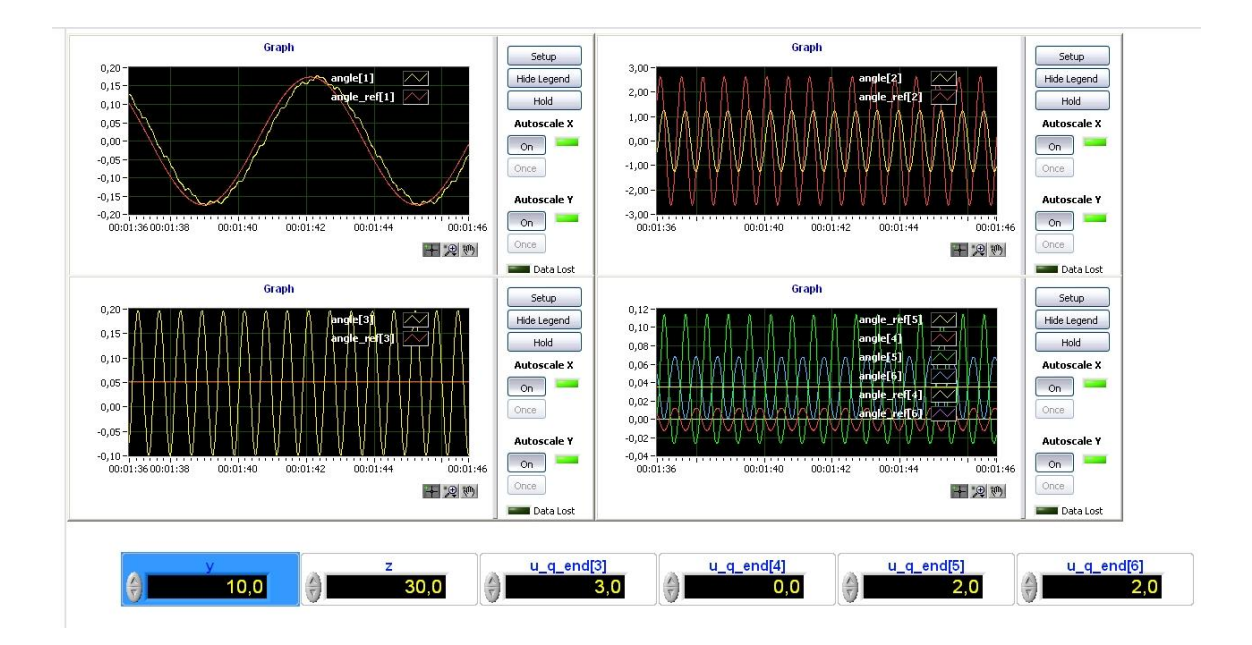

Figure 9.17 Your model deployed on RT Target